## 关于 2017-2018 学年第一学期网络课程选课安排的通知

各学院(部):

根据教学工作安排,2017-2018 学年第一学期网络课程 选课工作将于近期开展,具体选课安排如下:

本次网络课程开课门数:本次网络课程提供智慧树和超星尔雅两个课程平台供学生选课。其中智慧树平台提供
 20门公选课(课程清单见附件1),超星尔雅平台提供18门公选课和2门其他课程(课程清单见附件2)。学生可根据各自实际情况在两个平台选课,每名学生本次选课总门数不得超过4门。选课操作流程详见附件3和附件4。

2. 选课对象及选课要求:

(1)选课对象: 14 级本科、15 级本专科、16 级本专科和 17 级本专科学生。

特别说明:超星尔雅平台《军事理论》和《大学生职业 生涯规划》两门课程为"通识教育必修课程",其中《军事 理论》为 2017 级本、专科生必修课程,《大学生职业生涯 规划》为 2017 级专科生必修课程。此两门课程由尔雅平台 直接导入相应学生数据,学生按要求参加学习和考核即可。

(2)每门课程限选1000人,每名学生限选4门公共选修课程。注:每名学生两个平台选课合计数不得超过4门。

(3) 请各位同学务必按照所选课程要求完成在线视频

学习、章节测试、作业、讨论及考试,最终成绩将由这几部 分按不同的比例构成。每门选修课结束都会有考试,请各位 学生网上学习的同时注意考试时间。

**3. 选课条件:**学生选修网络课程时需有收看网络视频的 设备(如联网的手机或电脑)。

4. 选课时间:选课系统开放时间为 2017 年 9 月 25 日-9
 月 30 日,选课时间内学生可以进行退改选。

5. 课程学习方式: 在规定时间内登录网络课程网址,进入所选课程学习。登录方法见附件 3、附件 4。

6. 已经按照学校人才培养方案要求修满公选课学分(含网络公选课和校内课堂开设的公选课)的学生可以不再选修网络公选课。

7.选课完成后要按要求在线学习、章节测试、完成作业, 并参加课程考试,选课成功但未按要求完成主要学习环节时,将影响公选课学分的认定,且成绩单上会显示该门课程 不及格或缺考,不具备网络学习条件的学生请慎重选修。选 修重复的课程只算一次学分。

8. 本次所选课程需在以下时间内完成学习的各项内容: 本学期网络课程学习时间为9月25日-11月30日,考试时间为12月1日-12月10日;请各位同学务必注意课程运行截止时间,在此时间前完成课程的在线学习和在线期末考试,以免影响你的公选课成绩和学分认定。注意:期末(11) 月 30 日)开始之后在线学习不计入总成绩。我校本学期网 络课程不允许补考,请大家认真对待,如有问题请及时联系 在线客服。

9. 学习过程中如遇平台技术问题,请咨询智慧树或超星尔雅平台客服人员,或与教务处 902 李老师联系(电话:
62503870)。

附件:

1. 智慧树课程清单;

2. 超星尔雅课程清单;

3. 智慧树网络课程平台选课流程;

4. 超星尔雅网络课程平台选课流程。

#### 教务处

2017年9月21日

附件 1:

## 智慧树课程清单

| 序号 | 课程名称                | 开课学校          | 负责人 | 学分 |
|----|---------------------|---------------|-----|----|
| 1  | 生命科学导论              | 华中农业大学        | 郑用琏 | 2  |
| 2  | 创造性思维与创新方法          | 大连理工大学        | 冯林  | 2  |
| 3  | 科研方法论               | 南开大学          | 张伟刚 | 2  |
| 4  | 关爱生命——急救与自救技能       | 上海交通大学医学院     | 陆斌杰 | 2  |
| 5  | 沟通心理学               | 哈尔滨工业大学       | 裴秋宇 | 2  |
| 6  | 大学生劳动就业法律问题解读       | 华东理工大学        | 刘金祥 | 2  |
| 7  | 求职 OMG-大学生就业指导与技能开发 | 中国海洋大学        | 辛远征 | 2  |
| 8  | 职熵—大学生职业素质与能力提升     | 中国海洋大学        | 魏丽娟 | 2  |
| 9  | 中原文化(文学篇)           | 郑州大学          | 罗家湘 | 2  |
| 10 | 《道德经》的智慧启示          | 中国海洋大学        | 丁玉柱 | 2  |
| 11 | 国学与人生               | 上海政法学院        | 祁志祥 | 2  |
| 12 | 天文漫谈                | 华中科技大学        | 徐学军 | 2  |
| 13 | 创新创业学               | 西安工业大学        | 兰小毅 | 2  |
| 14 | 中原文化(行为篇)           | 郑州大学          | 朱美光 | 2  |
| 15 | 中国古典戏曲艺术            | 苏州科技大学        | 鲍开恺 | 2  |
| 16 | 中国传统文化              | 西安交通大学        | 张蓉  | 2  |
| 17 | 创业管理-易学实用的创业真知      | 天津工业大学        | 姚飞  | 2  |
| 18 | 莎士比亚戏剧赏析            | 北京师范大学        | 刘洪涛 | 2  |
| 19 | 走进航空航天              | 中国人民解放军空军航空大学 | 王远达 | 2  |
| 20 | 统计方法与资料分析           | 台湾交通大学        | 唐丽英 | 2  |
|    |                     |               |     |    |

说明:查看课程详细信息可以登陆智慧树网我校专属选课网站:

http://portals.zhihuishu.com/haue。

附件 2:

## 超星尔雅课程清单

| 序号 | 课程名称          | 开课学校      | 负责人 | 学分 |
|----|---------------|-----------|-----|----|
| 1  | 军事理论(必修)      | 同济大学      | 张国清 | 1  |
| 2  | 大学生职业生涯规划(必修) | 北京大学      | 庄明科 | 1  |
| 3  | 中国历史人文地理(下)   | 复旦大学      | 葛剑雄 | 2  |
| 4  | 中国历史人文地理(上)   | 复旦大学      | 葛剑雄 | 2  |
| 5  | 秦汉史           | 清华大学      | 秦晖  | 2  |
| 6  | 逻辑学导论         | 中山大学      | 熊明辉 | 2  |
| 7  | 《理想国》导读       | 复旦大学      | 丁耘  | 2  |
| 8  | 追寻幸福:西方伦理史视角  | 清华大学      | 韦正翔 | 2  |
| 9  | 追寻幸福:中国伦理史视角  | 清华大学      | 韦正翔 | 2  |
| 10 | 中华诗词之美        | 南开大学      | 叶嘉莹 | 2  |
| 11 | 经济学百年         | 中国人民大学    | 李义平 | 2  |
| 12 | 突发事件及自救互救     | 上海市医疗急救中心 | 费国忠 | 2  |
| 13 | 大学生恋爱与性健康     | 中国性学会     | 甄宏丽 | 2  |
| 14 | 《论语》导读        | 复旦大学      | 张汝伦 | 2  |
| 15 | 星海求知:天文学的奥秘   | 南开大学      | 苏宜  | 2  |
| 16 | 漫画艺术欣赏与创作     | 天津理工大学    | 杨树山 | 2  |
| 17 | 中国古典哲学名著选读    | 武汉大学      | 吴根友 | 2  |
| 18 | 中国现代文学名家名作    | 北京大学      | 温儒敏 | 2  |
| 19 | 前进中的物理学与人类文明  | 南开大学      | 李学潜 | 2  |
| 20 | 轻松学统计         | 江西财经大学    | 罗良清 | 2  |

附件 3:

智慧树网络课程平台选课流程

请各位同学在9月25日-9月30日按如下方式完成慕课账号的 注册开始进行选课。

# <u>本选课说明分为手机端和电脑端,请同学们认真阅读</u> 如何选课 – 手机端

### 一、进入专属页面

在手机端浏览器中输入 <u>http://portals.zhihuishu.com/haue</u>或扫描下面的二维码,进入我校课 程专属选课页面

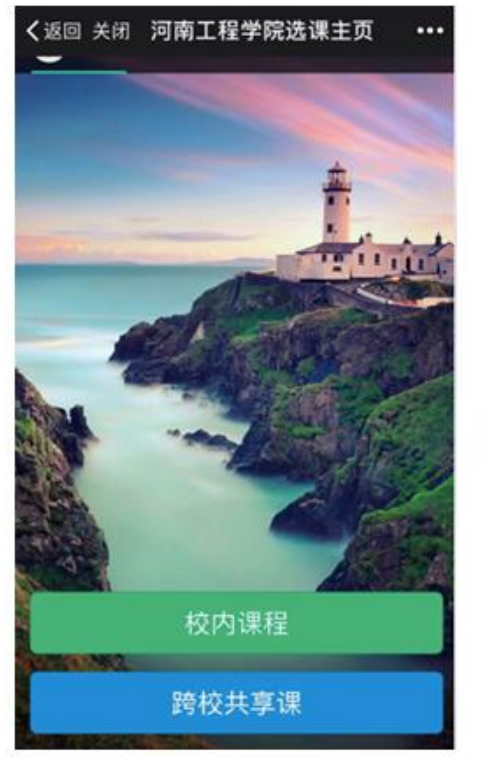

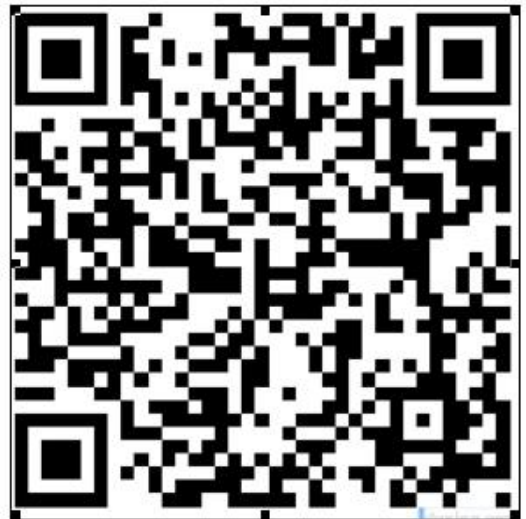

打开页面后点击"**跨校共享课**",可以查看到选课起止时间、退课起止时间、选课门数限制、选 课说明、详细的课程简介、课程图片以及相应的学分、学时等信息。

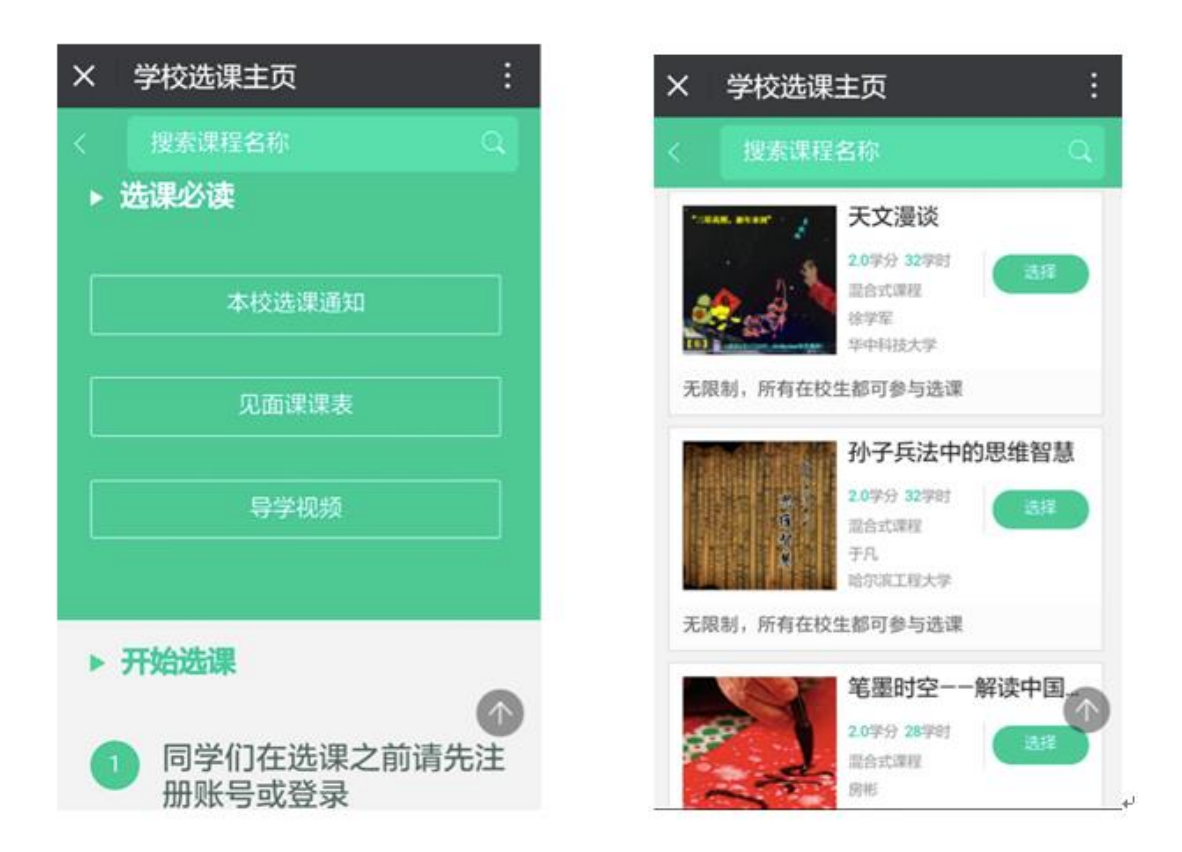

## 二、注册/登录

点击课程卡片中的"选择"会进入 注册 或者 登录 的窗口。

在选课之前您需要先注册智慧树账号(注意:已有账号可直接通过"手机号码 + 密码"的

方式登录,如果遗忘之前的密码或更换了手机号码请联系在线客服处理)

PS: 如果已有账号的身份信息不完善, 平台会提示用户补全信息再登录

|                                              | 注册 登录                 | <b>注册</b> 登录             |
|----------------------------------------------|-----------------------|--------------------------|
| athr                                         | 8 lidan@able-elec.com | □ 手机号                    |
| 智慧树网                                         | ÷                     | ◎ 建证码                    |
|                                              | 请补全以下信息后再登录           | 短信地证码 获取验证码              |
|                                              | 名 享月                  | 金 宮碍 Ø                   |
| 选课之前您需要先注册智慧树账号(已有账号<br>可直接登录),注册成功后即可在智慧树网或 | © 2017000001          | R 褒赏姓名                   |
| 下载智慧树4PP进行视频学习、课程论坛互动、参加见面课、作业、考试,总成绩及格即     | 1 2017 V              | ◎ 等号                     |
| 可获得孚分!                                       | ◎ 工程技术学院 ~            | □ 內学年份 ∨                 |
|                                              | 登录                    | ◎ 所属院系 ~                 |
| 注册 登录                                        | 忘记密码                  | 确认无误,注册                  |
|                                              |                       | 点击「注册」按钮,即代表你同意《智慧树用户协议》 |
|                                              |                       |                          |

<u>「注意」:请务必确认您的姓名、学号、入学年份、所属院系相关信息,信息不正确最终无法认证学分哦!</u>可以在智慧树"知到"app 中"我的"里面核对自己注册的学号和姓名。

## 三、选择并确认课程

注册/登录完成后,跨校共享课页面发生小小的变化:

1.课程列表上方新增了一段文字"选修课。。。以下课程由本校教务处认定,本学期内。……"; 2.此时点击"选择"后,该图标会变为红色的"删除",并且屏幕下方出弹出"提交课程"窗口, 显示已经选择1门选修课,"还剩0门课可选";

3.点击"提交课程",页面会进入确认课程窗口,提示有1门课需要确认;

4.点击"确认",页面会提示"恭喜你选课完成",你可以观看导学视频

5.观看完视频后,点击"已了解",页面下方会提示你"打开智慧树 APP"(要先下载哦!)

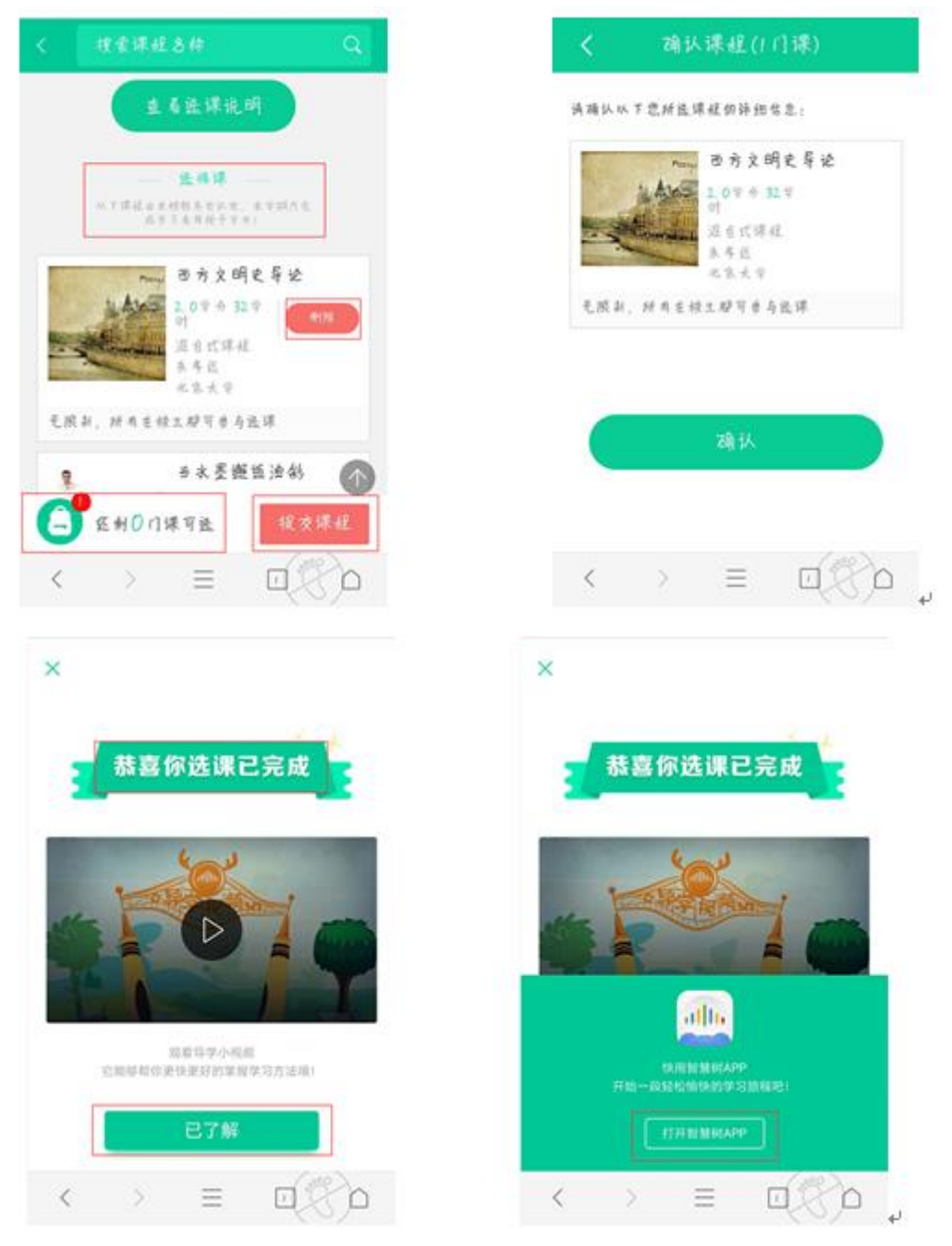

## 四:智慧树 "知到" APP 下载

扫描下面二维码下载 APP,开启随时随地学习,将你的碎片时间变成学分和个人能力,

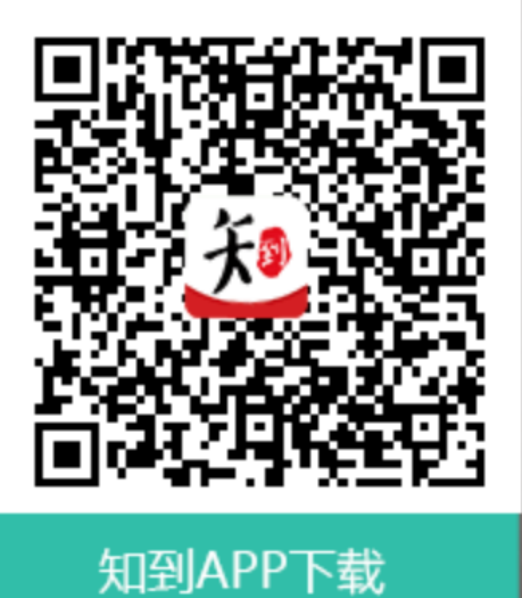

## 如何选课 – PC 端

- 一、进入专属页面
- 进入本校的共享课程专属选课页面。

http://portals.zhihuishu.com/haue 专属选课页面首页

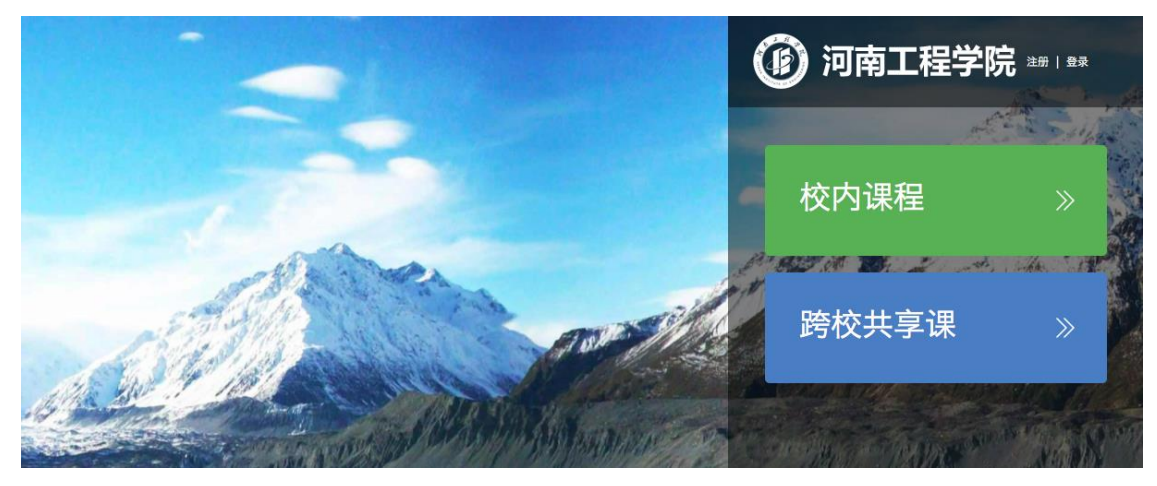

点击"跨校共享课",进入跨校共享课页面 在该页面中,可以通过右上角的图标,进行注册或者登录的操作。

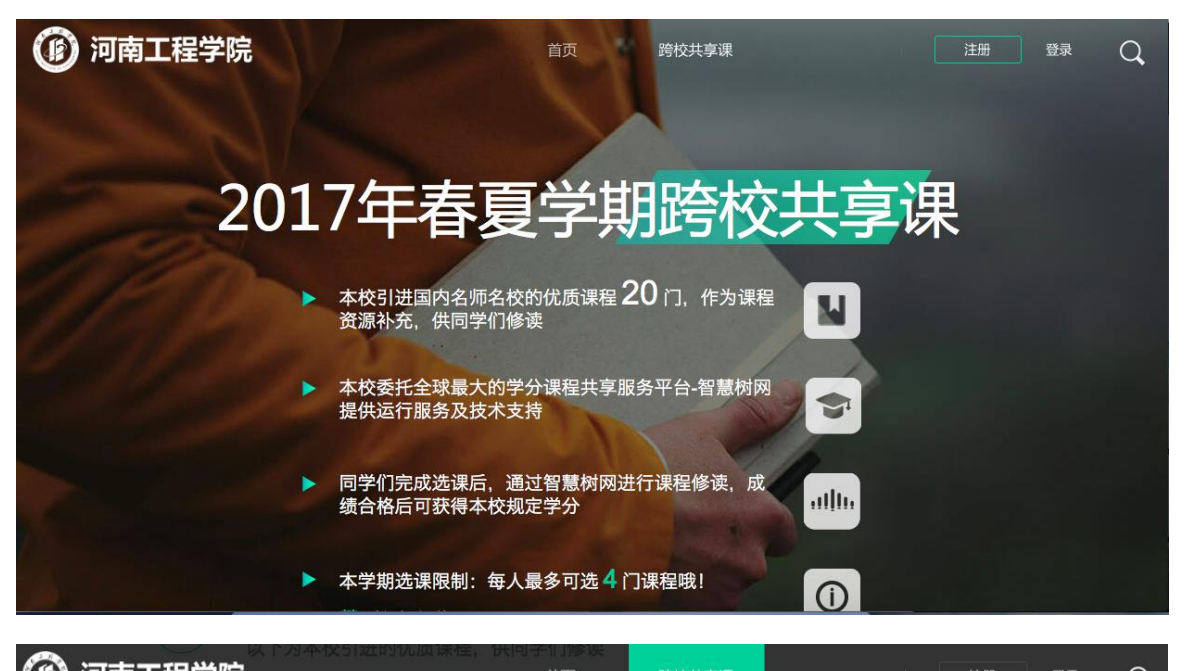

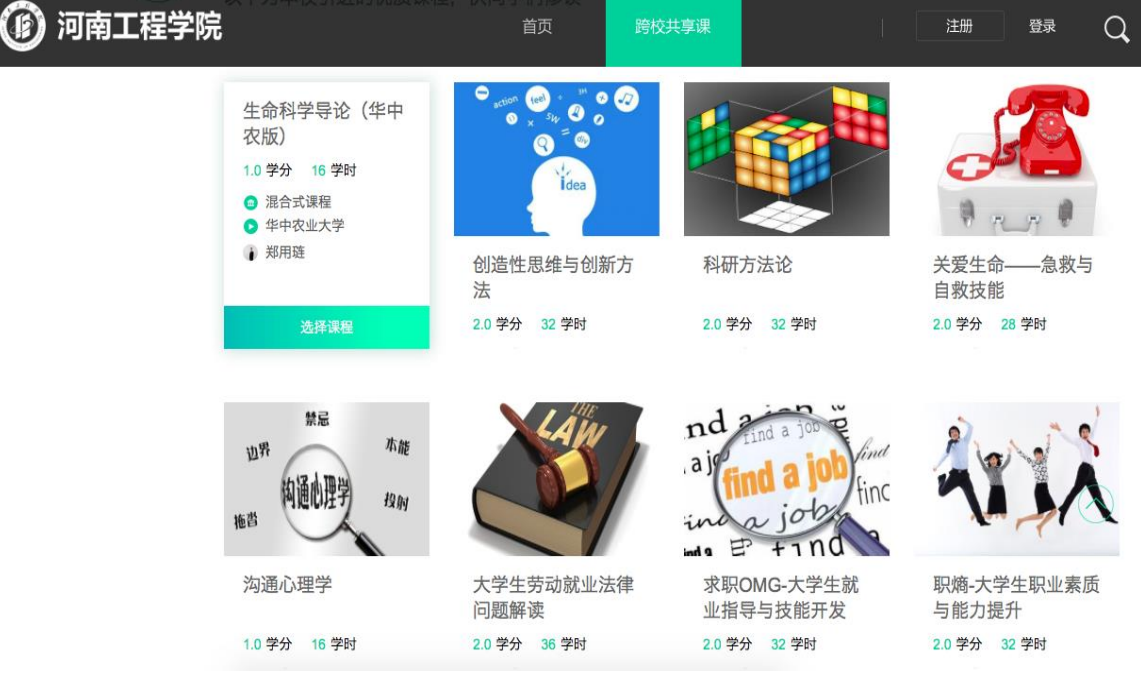

## 二、注册/登录

在选课之前需要先注册智慧树账号(注意:已有智慧树账号可直接通过"手机+ 密码"的

方式登录,如果遗忘之前的密码或更换了手机号码请联系在线客服处理)

PS: 如果已有账号的身份信息不完善,平台会提示用户补全信息再登录

<u>「注意」:注册时请务必确认您的姓名、学号、入学年份、所属院系相关信息,信息不正确</u> 最终无法认证学分哦!可以在智慧树"知到"app中"我的"里面核对自己注册的学号和 姓名。

新用户的注册页面则如下:

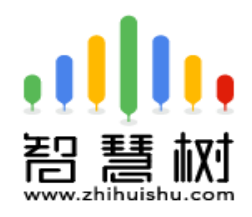

选课 之前您需要先注册智慧树 账号(已有账号可直接登录),注册 成功后即可在智慧树网或下载智慧 树APP进行视频学习、课程论坛 互动、参加见面课、作业、考试, 总成绩及格即可获得学分!

| 注册 / 登录               |               |        |
|-----------------------|---------------|--------|
| ļ                     | 手机号           |        |
| 9                     | 密码            | Ø      |
| R                     | 真实姓名 务必确认姓名输入 | 正确     |
|                       | 正确学号务心确认学号输入  | 正确     |
| 15                    | 入学年份          | $\sim$ |
| Ø                     | 所属院系          | $\sim$ |
| $\bigcirc$            | 验证码           | TK2    |
| l.<br>ĭ               | 手机短信验证码 获     | 取验证码   |
| 请确认您的姓名、学号、入学年份、所属院系. |               |        |

信息不正确最终没有学分哦!

#### 注册/登录完成后就可以开始选课了!

| ()) 河南工程学院                  |                                       | 首页 跨校共         | jų į                 | · 许玉博 Q      |
|-----------------------------|---------------------------------------|----------------|----------------------|--------------|
| 侵权法                         | 天文漫谈                                  | 孙子兵法中的思维智<br>慧 | 笔墨时空——解读中<br>国书法文化基因 | ⊙ 在线学堂 文     |
| 2.0 学分 32 学时                | 2.0 学分 32 学时                          | 2.0 学分 32 学时   | 2.0 学分 28 学时         | ☞ 消息中心       |
|                             |                                       |                |                      | ✿ 账号管理       |
| State of the second second  | "路                                    |                | Fals a P             | alu. 智慧树     |
| interior de la constitución | · · · · · · · · · · · · · · · · · · · | The second     |                      | [→ 退出        |
|                             | 2 (1) 中原大學                            |                |                      |              |
| 中原文化(文学篇)                   | 音乐基础训练                                | 中国传统文化         | 走进歌剧世界               | 科研方法论        |
| 2.0 学分 32 学时                | 2.0 学分 36 学时                          | 2.0 学分 32 学时   | 2.0 学分 32 学时         | 2.0 学分 32 学时 |
|                             |                                       |                |                      | $\bigcirc$   |
| 生命教育<br>生命不設限!!             | A                                     | 5 T 1          | P.                   |              |
| <b>E</b>                    | <b>安</b> 酸酸制                          | ASIA           | Ya Ya                |              |
|                             | MOĐCI                                 | A              | T tt                 |              |

## 三、选择并确认课程

此时点击"选择课程",图标会变为红色的"已选"。点击"我的课程",可以展开"您已选的课程"清单列表,点击红色X可以取消课程;在清单列表的下方,会显示"还剩余0门课可选"(我校自由选课门数限制为4门)

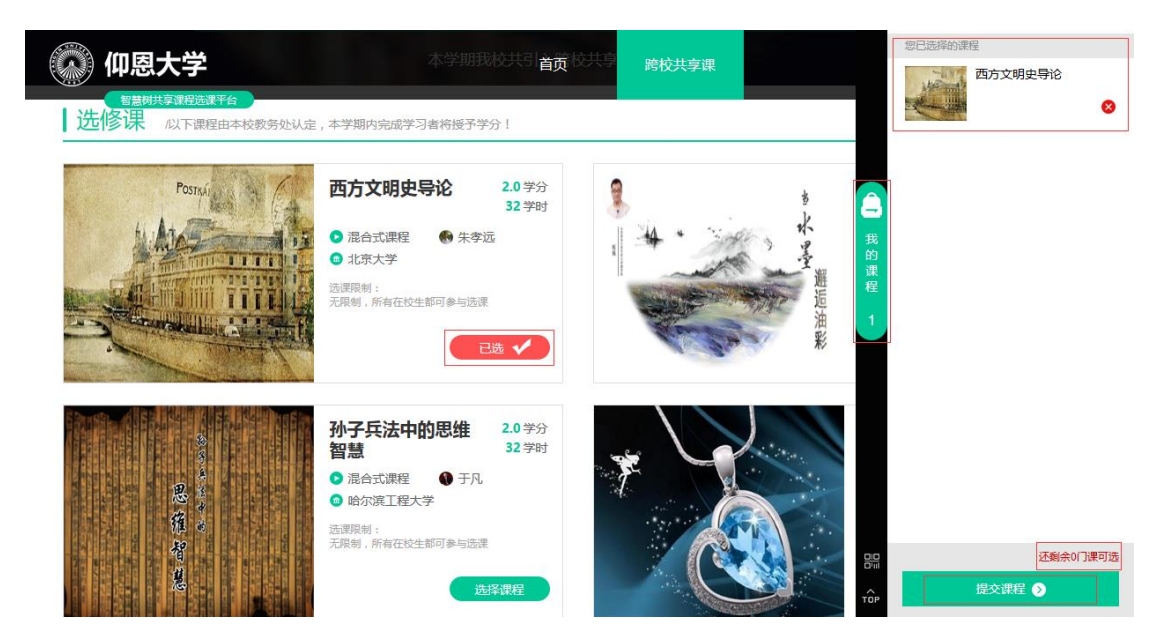

选课时请确认与自己的学院、年级等信息相符合,避免出现学完之后没有对应学分的尴尬事儿! 点击"提交课程"后,弹出"确认课程(1门课)"窗口,请您再次对所选课程的详细信息进行 确认,确认无误后点击【确认】,恭喜您选课已完成!

## <u>[说明]</u>

遇到问题请及时联系智慧树在线客服或人工客服。

附件 4:

## 超星尔雅网络课程平台选课流程

请各位同学在9月25日-9月30日按如下方式完成慕课账号的注册开始进行选课。

学校域名:haue.benke.chaoxing.com

1、自主选课功能开启,学生登录个人中心点击加号,即可显示学校正在开课的所有课程,学生

选课时需注意相应的学期。

| G      inooc.chaoxing.com/space/index   |      |  |
|-----------------------------------------|------|--|
| 陕西铁路工程职业技术学院                            |      |  |
|                                         | 我学的课 |  |
|                                         |      |  |
| 师晓哲 设置                                  |      |  |
| <u>  ◎</u> 理堂                           |      |  |
| <b>言</b> 专题                             |      |  |
| 2 笔记                                    |      |  |
| ○ 云盘                                    |      |  |
| • 管理应用                                  |      |  |
|                                         |      |  |
|                                         |      |  |
|                                         |      |  |
|                                         |      |  |
| 师晓哲<br>设置<br>章题<br>○ 章题<br>○ 管记<br>○ 云盘 | æ    |  |

#### 点击后出现界面:

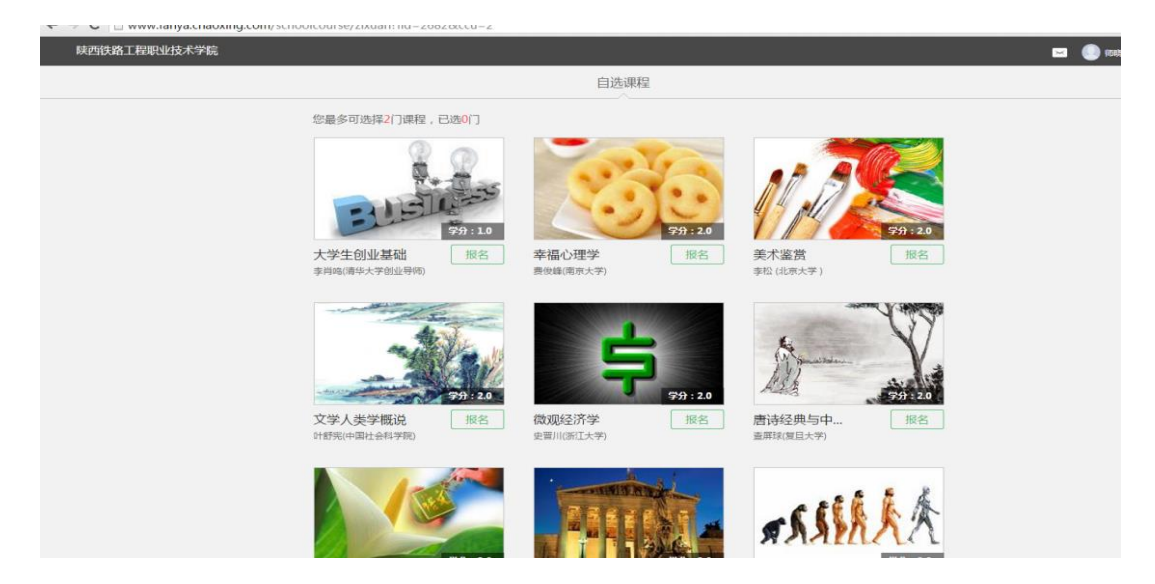

#### 2、学生可以直接点击需要选择的课程页面的【报名】即可选课成功。

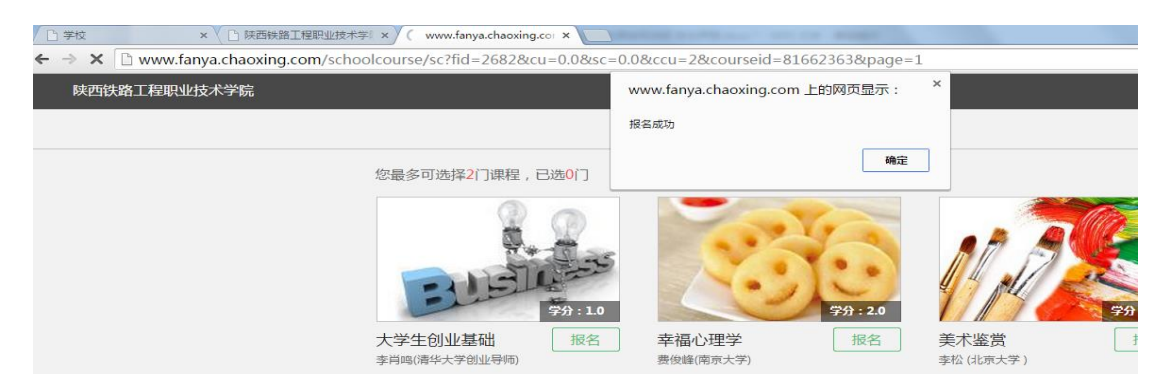

3、所选课程会出现在我的空间,返回点击课程图片学习即可

| 陕西铁路工程职业技术学院 |       |  |  |
|--------------|-------|--|--|
|              | 我学的课  |  |  |
| 师晓哲          |       |  |  |
| 診 课堂         |       |  |  |
| ■ 专题         |       |  |  |
| ☑ 笔记         |       |  |  |
| ○ 云盘         | 幸福心理学 |  |  |
| ●管理应用        | 费货埠   |  |  |
|              | 南京大学  |  |  |
|              |       |  |  |
|              |       |  |  |
|              |       |  |  |

注:在选课期间可以退选课,超过选课期间禁止退选,希望各位同学在退选时注意时间。